# **USER MANUAL OF SMART KIT**

### **IMPORTANT NOTE:**

Read the manual carefully before connecting your Smart kit(Wireless module). Make sure to save this manual for future reference.Illustrations in this manual are for explanatory purposes.The actual shape shall prevail.

# CONTENTS

| SPECIFICATION            | 1  |
|--------------------------|----|
| OOWNLOAD AND INSTALL APP | 1  |
| € PREPARATION            | 1  |
| ONETWORK CONFIGURATION   | 2  |
| HOW TO USE APP           | 6  |
| SPECIAL FUNCTIONS        | 7  |
| APP DECLARATION          | 10 |

# **1** SPECIFICATION

#### Unit model:XXXXXX

WIFI Module Model: EU-SK105, US-SK105 Antenna Type: Printed PCB Antenna Frequency Band: 2400-2483.5MHz Operation Temperature:0°C~45°C/32°F~113°F Operation Humidity: 10%~85% Power Input: DC 5V/300mA Maximum TX Power: <20dBm

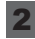

# 2 DOWNLOAD AND MSmartHome APP

On an app market (Google Play Store, Apple App Store), search for "MSmartHome" and find the MSmartHome app. Download and install it on your phone, You can also download the app by scanning the QR code below.

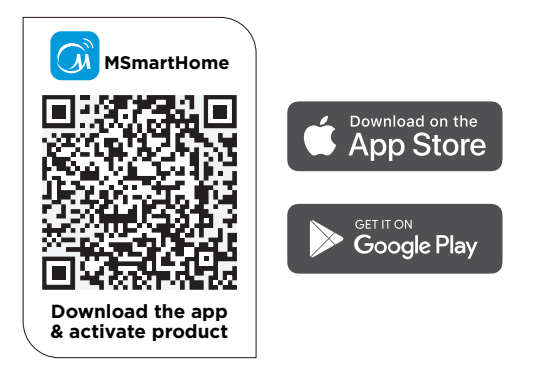

# 3 PREPARATION

- Please ensure your mobile device is connected to Wireless router. Also. the Wireless router has already connected to Internet before doing user registration and network configuration.
- Make sure your mobile device has already been connected to the Wireless network which you want to use. Also, you need to forget other irrelevant Wireless network in case it influences your configuration process.

a

# **4** NETWORK CONFIGURATION

### Cautions

- It is necessary to forget any other around network and make sure the Android or iOS device just connect to the Wireless network you want to configure.
- Make sure the Android or iOS device Wireless function works well and can be connected back to your original Wireless network automatically.

#### Kindly reminder:

User must finish all the steps in 8 minutes after powering on AC, otherwise you need to power on it again.

### **Register and log in**

Open the MSmartHome app, and create a new account to start (you can also register through a third-party account). If you already had an existing account, use the account to log in.

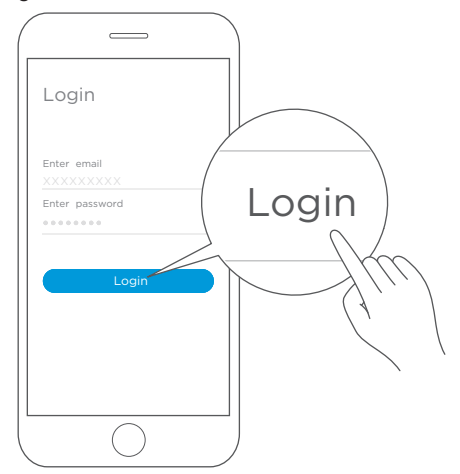

#### **Connect your devices to MSmartHome**

- 1. Please make sure your mobile phone is connected to network. If not, go to Settings and turn on the wireless connection, select and connect to a network. Also please turn on the Bluetooth on your phone. If not, go to Settings and turn it on.
- 2. Please power on your devices.
- 3. Open MSmartHome app on your phone.
- 4. If a message of "Smart devices discovered nearby" appears, click to add.

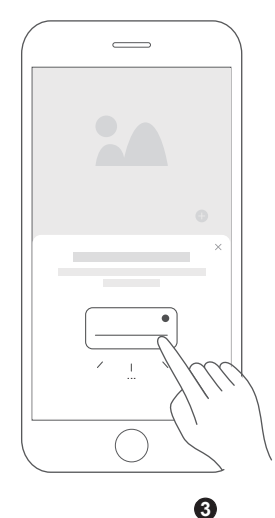

5. If no message appears, select "+" on the page and select your device in the list of nearby devices available. If your device is not listed, please add your device manually by the device category [Air Conditioner] and device model [Window AC/ Portable AC].

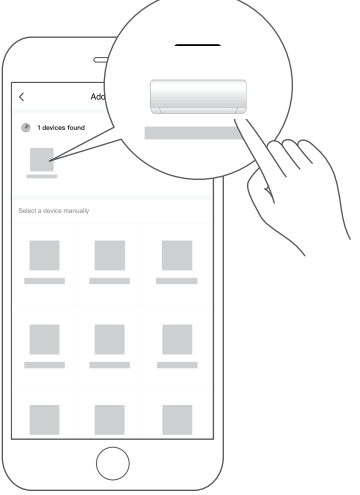

6. Connect your device to wireless network according to the instructions on app. If the connection fails, please follow the instructions provided by the app to continue with the operation.

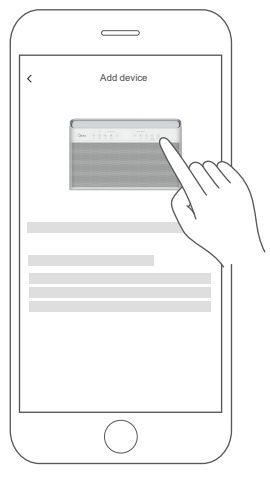

For Window AC

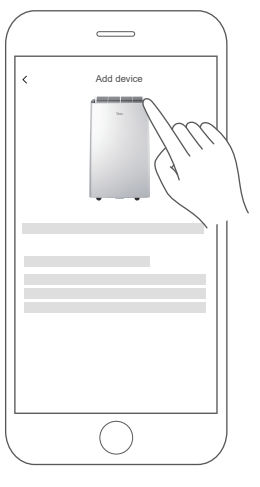

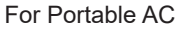

## NOTE:

- $\cdot$  Make sure your devices are powered on.
- Keep your mobile phone close enough to your device when you are connecting network to your device.
- Connect your mobile phone to the wireless network at home, and make sure you know the password of the wireless network.
- Check if your router supports 2.4 GHz wireless network band and turn it on. If you are not sure whether the router supports 2.4 GHz band, please contact the router manufacturer.
- The device cannot connect to the wireless network that requires authentication, and it usually appears in public area such as hotels, restaurants, etc. Please connect to a wireless network that does not require authentication.
- It is recommended to use a wireless network name that only contains letters and numbers. If your wireless network name contains special characters, please modify it in the router.
- Turn off the WLAN+ (Android) or WLAN Assistant (iOS) function of your mobile phone when connecting network to your devices.
- In the case that your device connected to wireless network before but it needs to reconnect, please click "+" on app Home page, and add your device again by the device category and model according to the instructions on app.

## 5 HOW TO USE APP

Please ensure both your mobile device and air conditioner are connected to the Internet before using app to control the air conditioner via internet, please follow the next steps:

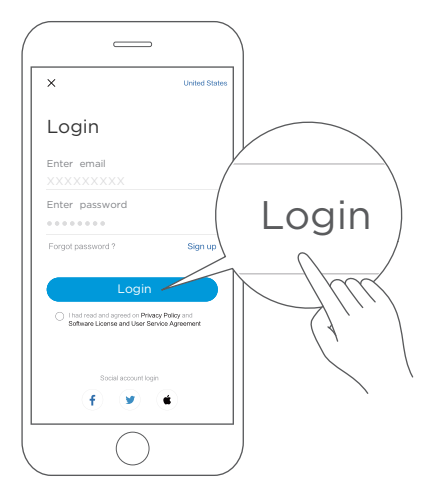

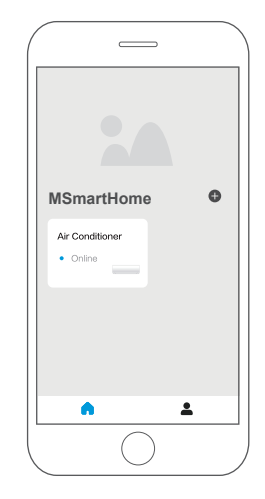

1. Click "Login"

2. Choose the Air Conditioner

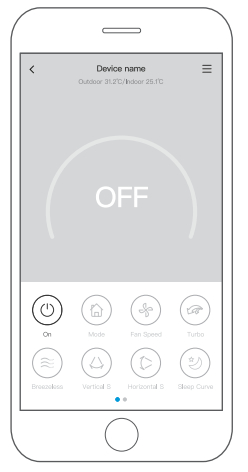

3. Thus, user can control air conditioners on/off status, operation mode, temperature, fan speed and so on.

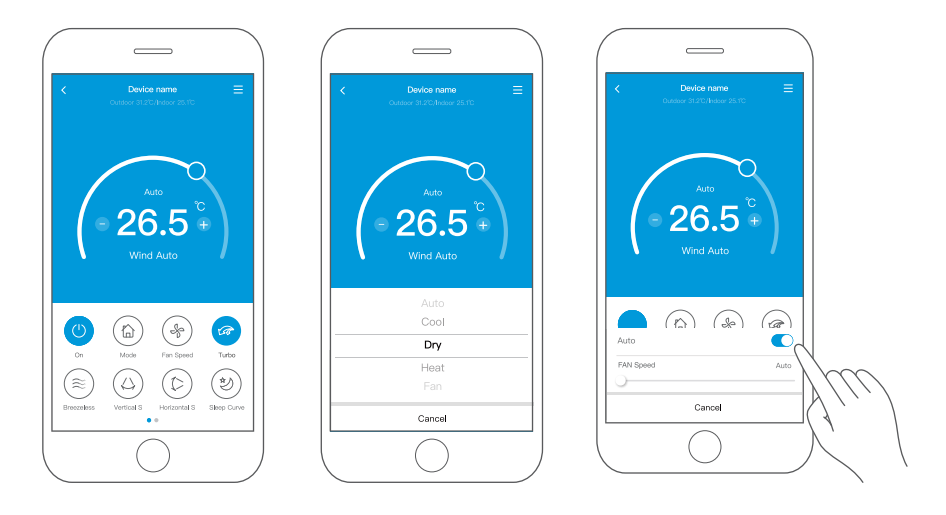

### NOTE:

Not all the function of the APP is available on air conditioner. For example: ECO, Turbo, Swing function, please check the user manual to find more information.

# **6** SPECIAL FUNCTIONS

Including: Schedule, Sleep curve, Energy Monitor, Check.

### NOTE:

No all the unit can use these special function on the APP. Thus, if the air conditioner do not support theabove function, the function will be hided from the function list.

| <              | Function |   |
|----------------|----------|---|
| Schedule       |          | > |
| Sleep curve    |          | > |
| Energy Monitor |          | > |
| Check          |          | > |
| Units          | 3        | F |
| About Device   |          | > |
|                |          |   |
|                |          |   |
|                |          |   |
|                |          |   |
|                |          |   |
|                |          |   |

0

### Schedule

Weekly, user can make an appointment to turn on or off AC on specific time. User also can choose circulation to keep the AC under schedule control every week.

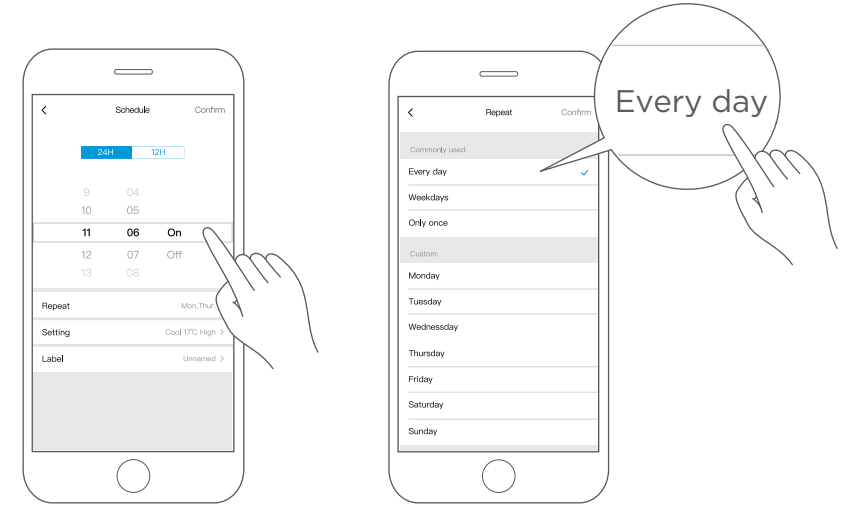

### ■ Sleep Curve

User can customize their own comfortable sleep by setting target temperature.

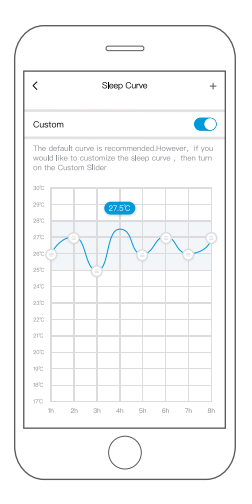

8

# Energy Monitor

User can simply monitor the electricity consumption of AC unit by checking the chart and history record.

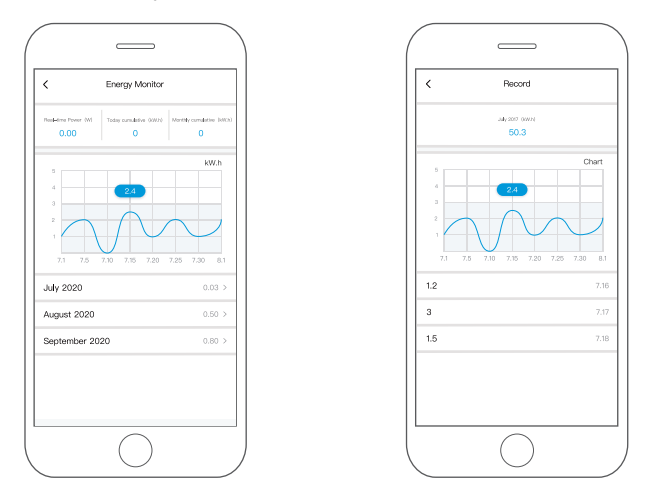

### Check

User can simply check the AC running status with this function.When finishing this procedure, it can display the normal items, abnormal items, and detail information.

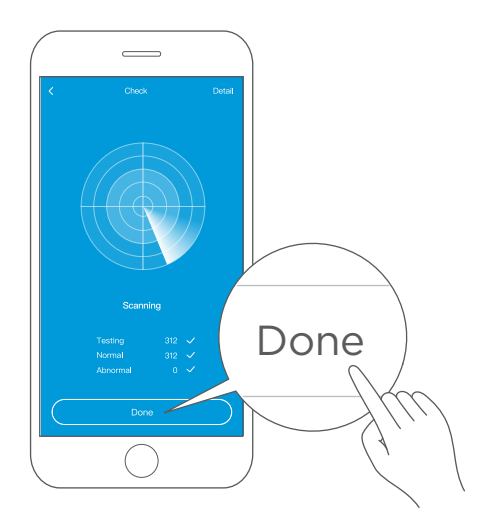

# 7 APP DECLARATION

### • Applicable system:IOS,Android.

- ① APP can not support the latest software version of Android and IOS system.
- ② Due to special situation may be occurred, we explicitly claims below: Not all of the Android and IOS system are compatible with APP. We will not be responsible for any issue as a result of the incompatibility.

### Wireless safety strategy

Smart kit only support WPA-PSK/WPA2-PSK encryption and none encryption. WPA-PSK/WPA2-PSK encryption is recommended.

### • Cautions

- ① Due to different network situation,control process may return time-out sometimes. If this situation occurs,the display between board and App may not be the same, please do not feel confused.
- ② Smart Phone camera needs to be 5 million pixels or above to make sure scan QR code well.
- ③ Due to different network situation, sometimes, request time-out could happen, thus, it is necessary to do network configuration again.
- ④ The APP system is subject to update without prior notice for product function improvement. The actual network configuration process may be slightly different from the manual, the actual process shall prevail.
- (5) Please Check The Service Website For More Information.

### • Declaration of conformity

#### FCC ID: 2ADQOMDNA21 IC: 12575A-MDNA21

This device complies with Part 15 of the FCC Rules and Industry Canada's licenceexempt RSSs.

Operation is subject to the following two conditions:

(1) This device may not cause interference; and

(2) This device must acceptany interference, including interference that may cause undesired operation of the device.

Only operate the device in accordance with the instructions supplied. Changes or modifications to this unit not expressly approved by the party responsible for compliance could void the user's authority to operate the equipment. This device complies with FCC radiation exposure limits set forth for an uncontrolled environment. In order to avoid the possibility of exceeding the FCC radio frequency exposure limits, human proximity to the antenna shall not be less than 20cm (8 inches) during normal operation.

#### In Canada:

CAN ICES-3(B)/NMB-3(B)

Le présent appareil est conforme aux CNR Innovation, Sciences et Développement économique Canada applicables aux appareils radio exempts de licence.

L'exploitation est autorisée aux deux conditions suivantes:

(1) il ne doit pas produire de brouillage et

(2) l'utilisateur du dispositif doit étre prêt à accepter tout brouillage radioélectrique reçu, même si ce brouillage est susceptible de compromettre le fomctionnement du dispositif.

Cet émetteur ne doit pas être Co-placé ou ne fonctionnant en même temps qu'aucune autre antenne ou émetteur.

Cet équipement devrait être installé et actionné avec une distance minimum de 20 millimètres entre le radiateur et votre corps.

NOTE: This equipment has been tested and found to comply with the limits for a Class B digital device, pursuant to part 15 of the FCC Rules. These limits are designed to provide reasonable protection against harmful interference in a residential installation. This equipment generates, uses and can radiate radio frequency energy and, if not installed and used in accordance with the instructions, may cause harmful interference to radio communications. However, there is no guarantee that interference will not occur in a particular installation. If this equipment does cause harmful interference to radio or television reception, which can be determined by turning the equipment off and on, the user is encouraged to try to correct the interference by one or more of the following measures:

--Reorient or relocate the receiving antenna.

- --Increase the separation between the equipment and receiver.
- --Connect the equipment into an outlet on a circuit different from that to which the receiver is connected.
- --Consult the dealer or an experienced radio/TV technician for help.

Hereby, we declare that this AC is in compliance with the essential requirements and other relevant provisions of RE Directive 2014/53/EU. A copy of the full DoC is attached(European Union products only).

#### NOTE:

All the illustrations in the manual are for explanation purpose only. Your unit may be slightly different. The actual shape shall prevail.

**Manufacturer:** GD Midea Air-Conditioning Equipment Co,.Ltd. Lingang Road Beijiao Shunde Foshan Guangdong People's Republic of China 528311

> CP005IU-MSMARTAPWIFI(OBM) 16120300A26014 20221013

技术要求: 双胶纸彩色(说明书)80g 145mm\*210mm 彩色印刷 空白页加在封二封三

1、基准说明书为单英文版,无欧盟区域DOC内容, 只是兼容了欧盟RED指令信息和北美FCC指令 等内容。由业务根据销售的区域及客户要求, 通知订单对内容进行修订,欧盟地区需要由业 务添加DoC合规声明文件(建议放在说明书倒 数第二页),将完整说明书电子档提交给制单。

2、认证要求WIFI说明书上需写上整机型号。 在WIFI模块型号上方写上Unit model:XXXXXX 由制单在订单WIFI说明书中替换为实际客户整机型号。 不能直接用此说明书出货。

3、此书为国际美居WIFI说明书,不能直接使用, 请根据客户型号等其他要求制作客牌说明书。